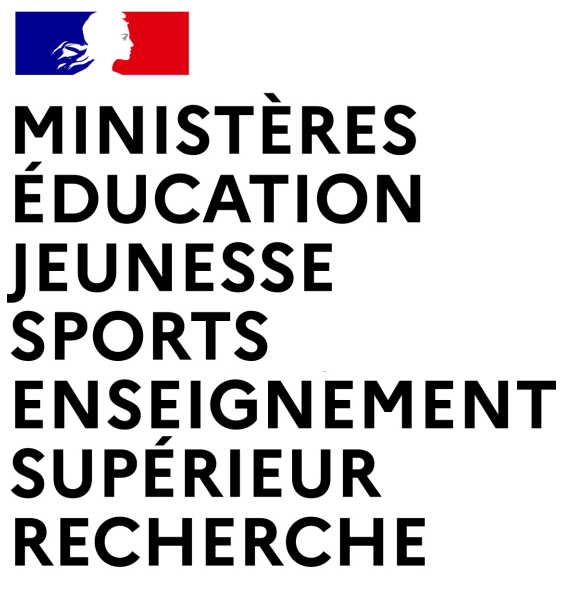

Liberté Égalité Fraternité

Direction des affaires financières – Département du contrôle interne et des systèmes d'information financière - DCISIF **Classe virtuelle** 

# « RPA -Envoi automatisé du bon de commande »

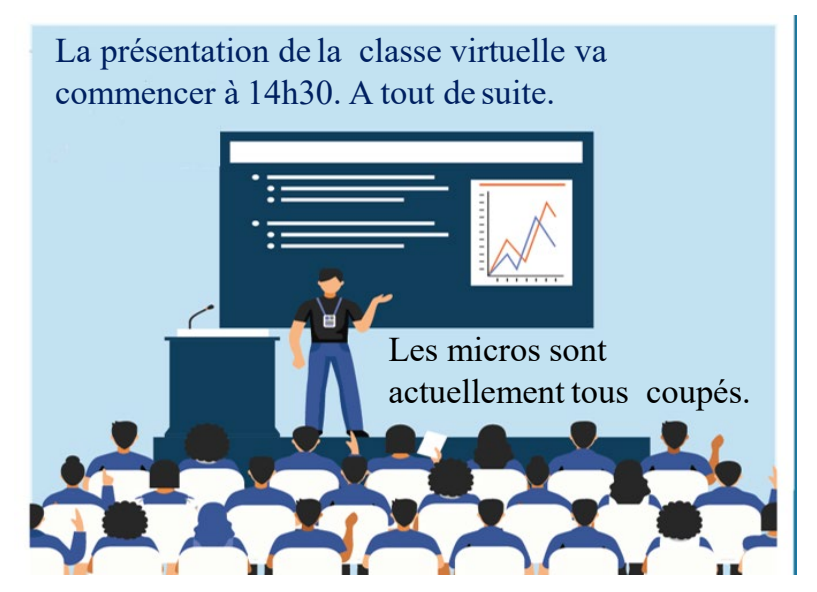

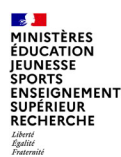

### **RPA** : What's this?

Dans le cadre de la mise en place de son offre « assistant digital », l'AIFE a déployé des services RPA (Robotic Process Automation) dont la fonctionnalité d'envoi automatisé des bons de commande aux fournisseurs, action jusque-là réalisée manuellement par des utilisateurs de Chorus, gestionnaires d'EJ.

Après une phase pilote débutée en juillet 2021 par le bloc 3 Finances, ce service a été progressivement déployé dans différents services de six ministères (ex: la totalité des CGF, MINSOC, MINARM, MENJ, MINT.), dont l'académie de MONTPELLIER et un service prescripteur d'administration centrale -SAAM D1pour notre ministère MENJ, dès septembre 2021.

Fin 2021, cinq robots envoyaient ainsi chaque jour entre 600 et 800 bons de commande de façon totalement automatisée. Le déploiement de cette solution va se poursuivre en 2022 dans les services ministériels qui le souhaitent.

### L'innovation au service de l'efficience : l'utilisation du RPA

L'objectif de cet assistant digital est de supprimer plusieurs tâches quotidiennes auparavant dévolues aux agents :

- extraction des bons de commande et de leurs pièces jointes de Chorus, via un téléchargement sur lecteur mappé chorus (B:),

- préparation et envoi des courriels aux fournisseurs.

Il permet également d'harmoniser les procédures d'envoi des bons de commande aux fournisseurs au sein de chaque plateforme et entre plateformes tout en améliorant le suivi et la traçabilité des envois effectués.

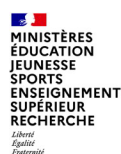

### Perspectives d'évolution du RPA-envoi automatisé BDC

### Un dispositif appelé à s'élargir :

Les BDC concernés étaient jusqu'en mars 2022 ceux générés à partir de demandes d'achat (DA) dans Chorus Formulaires (CHF).

Depuis le 17 mars 2022, l'AIFE a mis en production une évolution sur le robot RPA pour rendre possible le renvoi automatisé d'un bon de commande afin de couvrir deux besoins métiers :

- Pouvoir déclencher l'envoi d'un bon de commande au fournisseur à n'importe quel moment, par exemple suite à une modification de l'EJ (modification du montant par exemple).

- Pouvoir déclencher l'envoi d'un bon de commande qui n'aurait pas été envoyé par le robot la première fois faute de présence d'une adresse fournisseur.

D'ici la fin de l'année 2022, l'AIFE prévoit d'étendre ce dispositif :

- aux demandes d'achat issues d'applications ministérielles autres que Chorus Formulaires,
- aux EJ créés sans DA préalable

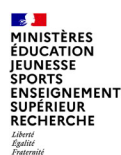

### **Pourquoi cette classe virtuelle :**

### <u>Une opportunité à saisir</u> :

La présente classe virtuelle, sur ce nouveau dispositif d'envoi automatisé du bon de commande au fournisseur a pour objectifs principaux d'expliquer :

- Les principes de fonctionnement à partir d'une demande d'achat initiale, et les points de vigilance,
- La possibilité d'un renvoi de BDC après modification d'un engagement juridique issu d'une demande d'achat,
- Les travaux préparatoires au déploiement : réflexion sur niveau de déploiement, adhésion et paramétrage, communication aux acteurs internes de la chaine de la dépense.

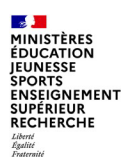

# Sommaire

#### Introduction

### 1. Principes généraux

1.1 Fonctionnement de l'automate

1.2 A qui est envoyé le bon de commande ?

1 3 Quelles pièces jointes sont intégrées au mail ?

1.4 Que se passe-t-il en l'absence d'adresse fournisseur ?

- 1.5 Objet et corps du mail
- 1.6 Gestion des retours de réponses
- 1.7 Compte-rendu d'exécution

# 2. Fonctionnalité d'envoi des BDC à la demande

2.1 Ajout mention rpa\_envoi dans la zone « remarques diverses »

2.2 Ajout adresses mail fournisseurs dans la zone « texte fournisseur»

2.3 Suivi des BDC envoyés a la demande

# 3. Travaux préparatoires pour le déploiement

3.1 Réflexion sur le niveau de déploiement dans votre organisation

3.2 Fichier de paramétrage AIFE à compléter

3.3 Travaux de communication avant mise en production du RPA

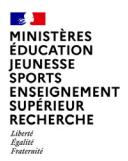

# 1. Principes généraux

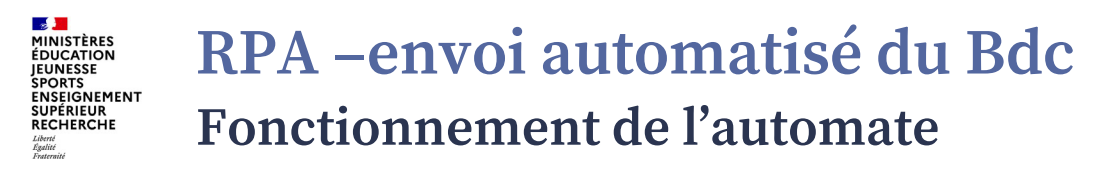

Cet automate s'exécute, une fois par jour, à 04h00 (\*), uniquement les jours ouvrés, et transmet aux fournisseurs un mail contenant l'édition du BDC ainsi que des pièces jointes issues de la demande d'achat (DA) établie sous Chorus Formulaires.

A 04h00 le jour J, l'automate traite tous les BDC validés à J-1.

L'automate identifie également les demandes d'achats transmises à Chorus Cœur mais pas encore transformées en BDC, et les stocke dans un fichier des DA en attente.

Pour l'envoi des mails, l'automate utilise l'adresse technique émettrice : <u>bdc-rpa.aife@finances.gouv.fr</u>

(\*) L'AIFE prévoit d'activer une seconde exécution à 12h00 d'ici la fin de l'année 2022.

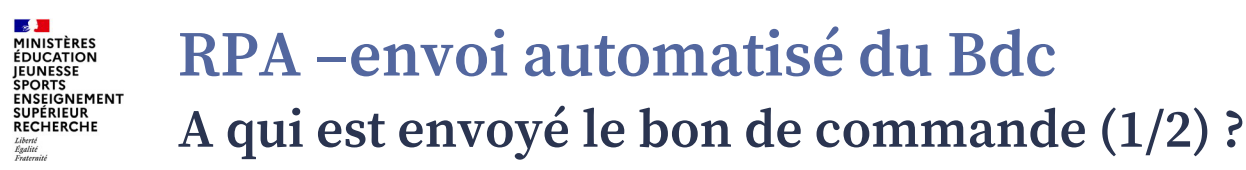

Les BDC sélectionnés peuvent être envoyés au fournisseur et/ou au service prescripteur ou encore ne pas être envoyés. Ce choix est formalisé par le service prescripteur, à la création du formulaire demande d'achat, dans la zone « Commentaire CSP » :

si la zone contient le texte « **ENVOISP** », le mail contenant le BDC est diffusé aux seules adresses ministérielles trouvées par le robot ;

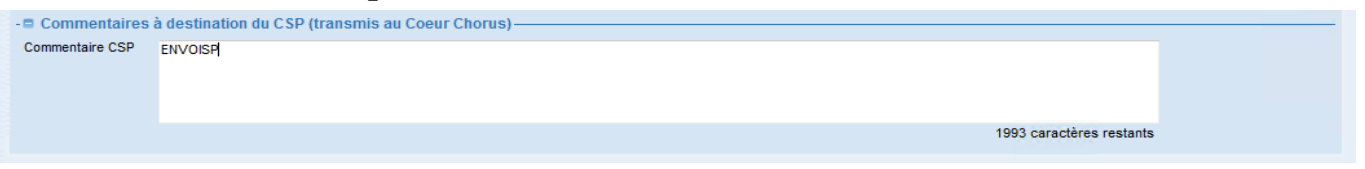

### si la zone contient le texte « NOGOFRS », aucun mail n'est généré;

| - 🗖 Liste des piè | es jointes associées                              | Ajouter une PJ |
|-------------------|---------------------------------------------------|----------------|
| NOGOFRS.txt       |                                                   | 4 octets 🛞     |
| - Commentaire     | s à destination du CSP (transmis au Coeur Chorus) |                |
| Commentaire CSP   | NOGOFRS                                           |                |
|                   |                                                   |                |
|                   |                                                   |                |
|                   | 1993 caractères restants                          |                |
|                   | 1000 Caracteries restants                         |                |

### dans tous les autres cas, le mail contenant le BDC est envoyé au fournisseur (avec les adresses ministérielles en copie).

Département du contrôle interne et des systèmes d'information financière - DCISIF

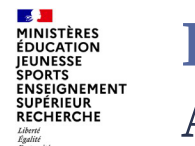

# **RPA –envoi automatisé du Bdc** A qui est envoyé le bon de commande (2/2) ?

Pour les BDC devant être envoyés (au fournisseur et/ou au service prescripteur), le robot recherche toutes les adresses mail saisies :

- dans la zone « Commentaire CSP » de la demande d'achat sous Chorus Formulaires, les adresses mails des fournisseurs

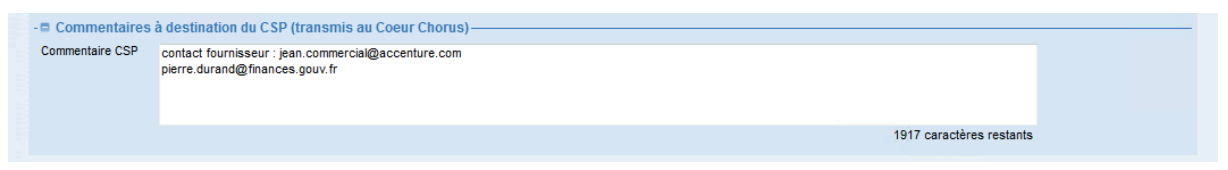

- dans un fichier de paramétrage transmis à l'AIFE, les adresses mails des destinataires en copie, basés sur le GA et/ou le GU.
- dans les zones « Service à contacter » et « Commentaire » du bon de commande

| SERVICE A CONTACTER<br>"Pour toute information sur la commande." |                                       |
|------------------------------------------------------------------|---------------------------------------|
| GU AIFE /                                                        | contact fournisseur : e@accenture.com |

#### RPA –envoi automatisé du Bdc EUDICATION ENDICATION ENDICATION

Le message transmis au fournisseur contient le BDC et toutes les pièces jointes de la DA CHF à l'exception des celles préfixées des quatre lettres NOPJ. Les PJ sont récupérées par le robot au niveau de la DA et non de l'EJ. Dans l'exemple ci-dessous (extrait d'une DA CHF), seules les deux premières pièces jointes de la DA sont transmises au fournisseur.

| -   Liste des pièces jointes associées |                |
|----------------------------------------|----------------|
|                                        | Ajouter une PJ |
| Conditions.PDF                         | 36 Ko 🗵        |
| Devis_1.PDF                            | 36 Ko 🗵        |
| NOPJPlans.PDF                          | 36 Ko 🛞        |

L'ensemble des PJ est zippé dans un dossier archive nommé avec le n° du BDC. Exemple : BDC\_1400298337.zip

Points d'attention :

- seules les PJ de la DA CHF sont prises en compte ; il n'est donc pas possible d'intervenir sur les PJ (renommage par exemple) dans Chorus Cœur

- si le dossier zip fait plus de 5 Mo (ou taille maxi renseignée dans grille de paramétrage), le mail n'est pas envoyé et cette absence d'envoi est tracée dans le compte rendu d'exécution

- le BDC est envoyé même si aucune PJ n'est trouvée sur la DA CHF

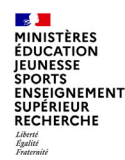

# RPA –envoi automatisé du Bdc

## Que se passe-t-il en l'absence d'adresse fournisseur ?

Si le robot ne parvient pas à identifier d'adresse fournisseur pour un BDC et que la zone « commentaire CSP » ne comprend pas la mention « NOGOFRS » ou « ENVOISP », aucun mail n'est envoyé et cette absence d'envoi est indiquée dans le compte rendu d'exécution adressé aux responsables désignés du groupe utilisateurs CHF ou du groupe acheteurs, selon le niveau de déploiement.

## Point de vigilance sur saisie d'adresses mails

Insérer un séparateur « ; » entre les adresses mail et veiller à la qualité de la saisie des adresses mail fournisseurs dans CHF.

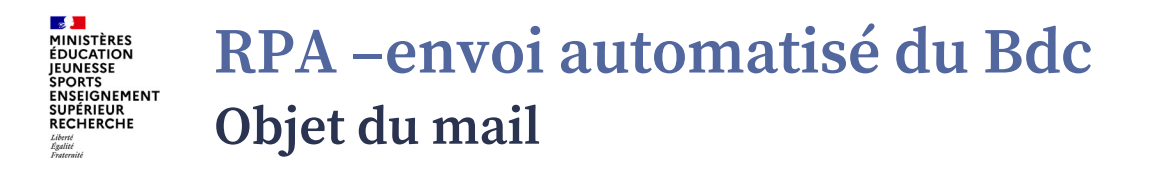

L'objet du mail transmis au fournisseur prend la forme suivante : « Envoi BDC » + n° BDC + Nom1 fournisseur + (N° de suivi interne : N° DA CHF (8 premiers caractères de la description du poste de la DA) + « / » + GU CHF de la DA)

Exemple :

Envoi BDC\_1400298337\_LIBRAIRIE DU CENTRE (N° de suivi interne : DA n°27829382 / GU\_DAAC)

#### RPA –envoi automatisé du Bdc sports enseignement recherche menterche recherche

Le corps du mail transmis au fournisseur est formalisé sur le modèle ci-dessous (paramétrable par GA) : Bonjour,

Vous trouverez ci-joint un bon de commande et ses annexes éventuelles formalisant les prestations qui vous sont demandées. Ce bon de commande dématérialisé et non signé remplace désormais le bon de commande papier. En rénovant sa gestion budgétaire et comptable, l'Etat poursuit sa modernisation et s'engage résolument dans une démarche de dématérialisation de ses documents.

Le bon de commande que vous recevez est validé par une personne dûment habilitée et revêt une valeur juridique légale. Cette procédure ne modifie en rien vos relations avec vos interlocuteurs habituels, qui restent à votre disposition.

Pour obtenir davantage de renseignements sur la commande, veuillez-vous adresser au service dont les coordonnées sont inscrites dans l'encart 'SERVICE A CONTACTER' du bon de commande.

Aucune réponse ne sera apportée par cette boîte aux lettres. Par contre, **il vous est demandé de confirmer par mail la réception de ce bon de commande**, en adressant cette confirmation aux adresses en copie du présent message.

Pour rappel, la dématérialisation des factures des fournisseurs de l'Etat est désormais obligatoire. Lors du dépôt des factures rattachées à ce bon de commande sur Chorus Pro, vous devrez préciser le service (code SE) **FAC0000XX**, et le numéro du bon de commande **151**xxxxxxx.

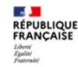

La phrase indiquant le numéro du marché (n° d'EJ) ne sera présente que pour les BDC effectivement rattachés à un marché (ou accord-cadre). Exemple : Ce document est rattaché au marché **1200068732**.

Il est possible de demander à l'AIFE de remplacer ce corps de mail commun par un texte personnalisé pour tous les envois de BDC au niveau GA, et/ou de demander l'intégration d'un texte spécifique à chaque GU dans le corps du mail.

#### RPA –envoi automatisé du Bdc EUDICATION ENDERGINE ENTRY ENDERGINE ENTRY ENTRY ENTRY ENTR

Les mails d'envoi de BDC peuvent générer des réponses (automatiques ou non) des fournisseurs. Une gestion automatisée de ces retours fournisseurs est basée sur les règles suivantes :

- le robot relève quotidiennement la boîte de réception de l'adresse utilisée pour les envois
- si le mail de retour du fournisseur contient uniquement l'adresse technique du robot, il est transféré à toutes les adresses ministérielles en copie de l'envoi initial
- si le fournisseur a fait « répondre à tous », le robot ne transfère plus le message

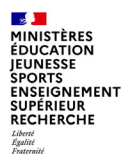

# **RPA –envoi automatisé du Bdc** Compte-rendu d'exécution

Deux types de compte-rendus :

1) Un compte rendu d'exécution envoyé quotidiennement par mail à chaque exécution du robot.

Il est accompagné de trois fichiers :

la liste des BDC traités, envoyés ou non aux fournisseurs

la liste des DA en attente de transformation en BDC

la liste des DA supprimées ou abandonnées

### 2) Un compte rendu d'exécution consolidé (optionnel).

Depuis le 30/05/2022, selon le souhait du GA ou GU, un CR consolidé contenant tous les BDC traités depuis le début de l'exercice peut aussi être envoyé aux mêmes destinataires que ceux des CR quotidiens. Les différentes fréquences possibles pour cet envoi sont les suivantes : hebdomadaire, mensuelle, annuelle. Ils seront envoyés le dernier jour ouvré de la période choisie : le vendredi pour les envois hebdomadaires, le dernier jour ouvré du mois pour les envois mensuels, le dernier jour ouvré de l'année pour les envois annuels. *Pour la l'ère année de ce CR consolidé, les CR consolidés présenteront les BDC traités seulement à partir du 28/04/2022* 

#### 

En cas d'incident bloquant les traitements par le robot, un message d'information est diffusé par les chefs de projet RPA de l'AIFE aux correspondants ministériels concernés dès la détection de l'incident, qui relaient l'information auprès des responsables GA et GU concernés par la panne.

L'envoi des bons de commande reprend à la remise en service du robot par les équipes de l'AIFE.

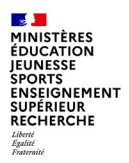

# 2. Fonctionnalité d'envoi des BDC à la demande

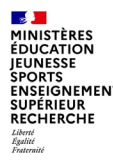

# envoi de BDC à la demande

### **Description de la solution:**

- Pour réaliser une demande d'envoi d'un bon de commande, il faut que les utilisateurs habilités (Gestionnaire EJ ou Responsable EJ) renseignent la mention « RPA\_ENVOI » dans la zone texte « Remarques Diverses » de l'EJ. Cette saisie permet de les identifier.
- Le robot prendra en compte les EJ identifiés avec la mention « RPA\_ENVOI » lors de la 1ère exécution de J+1. Il envoie les bons de commande qui sont au statut commandé après avoir récupéré les adresses fournisseurs et ministérielles, et il place les autres dans la liste des BDC en attente pour qu'il soient traités dès qu'ils passeront au statut commandé.
- Dans le compte-rendu (fichier des BDC traités), une nouvelle colonne « Demande envoi BDC » a été ajoutée pour permettre d'identifier les EJ dont l'envoi a été déclenché par un utilisateur.

Un mode opératoire sur la saisie de la mention « RPA\_ENVOI » ainsi qu'une présentation du nouveau fichier CR sont décrits dans les slides suivantes.

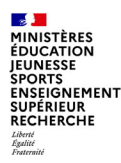

# envoi de BDC à la demande Ajout mention rpa\_envoi dans la zone « remarques diverses »

Pour effectuer une demande d'envoi d'un BDC, le gestionnaire EJ doit renseigner la mention RPA\_ENVOI dans la zone texte « Remarques diverses » de l'EJ.

### Etape 1: Rechercher l'EJ en lançant la transaction « Afficher/Modifier commande d'achat ».

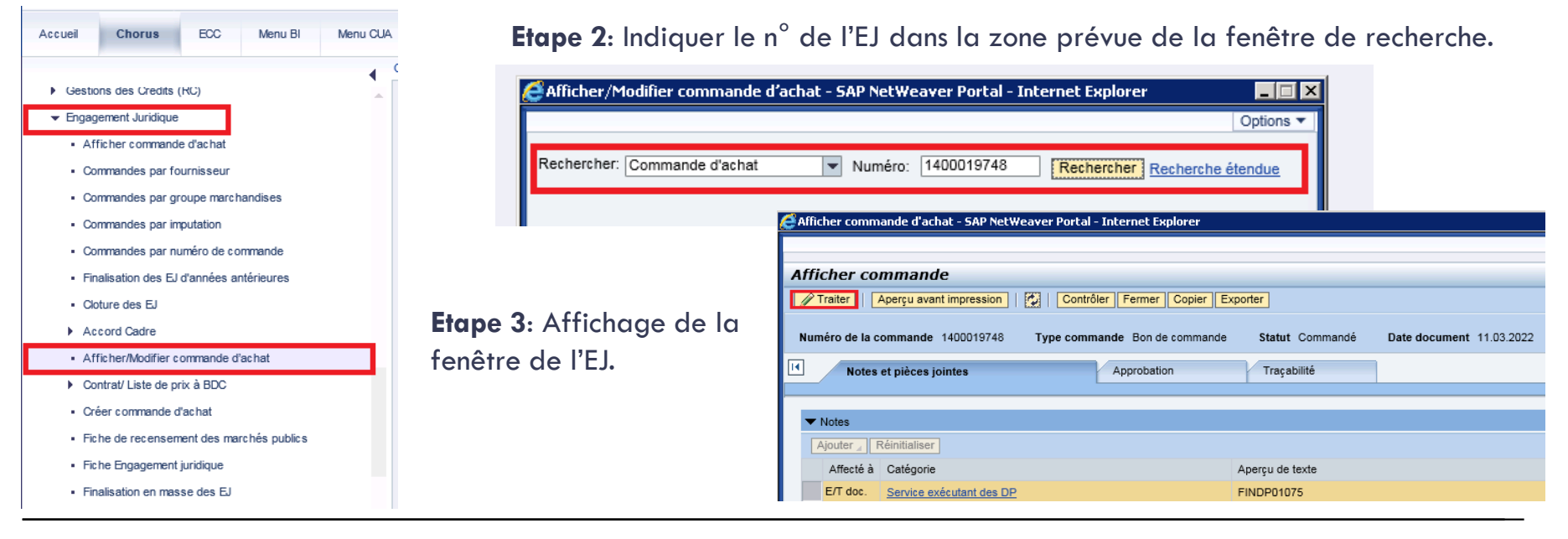

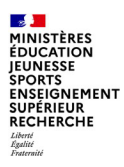

# envoi de BDC à la demande

Ajout mention rpa\_envoi dans la zone « remarques diverses »

**Etape 4**: Après l'affichage de la fenêtre de l'EJ, cliquer sur le bouton « Traiter » pour modifier le document.

| Afficher commande                                                   |       |                                                    |                 |               |               |                  |                           |           |
|---------------------------------------------------------------------|-------|----------------------------------------------------|-----------------|---------------|---------------|------------------|---------------------------|-----------|
| Traiter   Aperçu avant impression   💆   Contrôler   Fermer   Copier | Expor | ter                                                |                 |               |               |                  |                           |           |
| Numéro de la commande 1400019748 Type commande Bon de commande      | i, Ei | n lecture seule Commander Sa                       | auvegarder      | Aperçu avan   | nt impression | Contrôler        | Fermer Exporter Importer  | Supprimer |
| Notes et pièces jointes Approbation                                 | N     | uméro de la commande 1400019                       | 9748 (Version m | nodification) | Type comm     | nande Bond       | de commande Statut Sauve  | gardé D   |
| ▼ Notes                                                             |       | Notes et pièces jointes                            |                 | Ар            | pprobation    | Тг               | raçabilité                |           |
| Ajouter ] Réinitialiser                                             |       | ▼ Notes                                            |                 |               |               |                  |                           |           |
| Affecté à Catégorie                                                 |       | Ajouter Réinitialiser                              |                 |               |               |                  |                           |           |
| E/I doc. <u>Service exécutant des DP</u>                            |       | Objet                                              |                 |               |               | Aperç            | u de texte                |           |
|                                                                     |       | Notice diapprobation                               | les DP          |               |               | FIND             | P01075                    |           |
| ape 5: Aller dans l'onglet « Notes et pièces                        |       | Remarques diverses                                 |                 |               |               | test@            | rpachorus.com             |           |
|                                                                     |       | Note : Gestion RIBs et facture                     |                 |               |               |                  |                           |           |
| intes », puis dans la rubrique « inotes »                           |       | Texte reprise                                      |                 |               |               |                  |                           |           |
| quer sur le bouton « Ajouter », et                                  |       | Fournisseur<br>Fournisseur plan facturation        | ription Version | onnement 🖌    | Supprimer C   | réer profil de ( | compétences               |           |
| lectionner parmi la liste des zones textes le                       |       | Générique                                          | Catégorie       | 0             | Description   |                  | Nom de fichier            | Version   |
|                                                                     |       | Commentaire Livraison                              | Pièce jointe    | standard C    | CHF Rattachem | ent PJ DA        | CHF_Rattachement_PJ_DA.PD | F 1       |
| pe « Remarques diverses ».                                          |       | Numero externe du marche<br>Note fournisseur poste |                 |               |               |                  |                           |           |
|                                                                     |       | Note interne poste                                 |                 |               |               |                  |                           |           |
|                                                                     |       | Note interne poste                                 |                 |               |               |                  |                           |           |

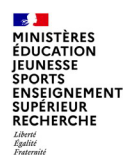

# envoi de BDC à la demande

Ajout mention rpa\_envoi dans la zone « remarques diverses »

Etape 6: Renseigner la mention RPA\_ENVOI dans la popup « Ajouter Remarques Diverses ».

| Ajouter Remarques diverses | × | Modifier commande                                                                                                    |                                                                                                    |
|----------------------------|---|----------------------------------------------------------------------------------------------------|----------------------------------------------------------------------------------------------------|
| Remarques diverses:        |   | En lecture seule       Commander       Sauvegarder         Aperçu avant impression         C         Numéro de la commande       1400019748 (Version modification)       Type commande         Id       Notes et pièces jointes       Approbation | ontrôler Fermer Exporter Importer Supprimer<br>de Bon de commande Statut Sauvegardé<br>Traçabilité |
|                            |   | Ajouter     Réinitialiser       Affecté à Catégorie       E/T doc.     Service exécutant des DP                                                                                                    | Aperçu de texte<br>FINDP01075                                                                      |
| OK Interrompre             |   | E/T doc. Remarques diverses                                                                                                    | RPA_ENVOI                                                                                          |

**Etape 7**: Pour un envoi de BDC modifié aux mêmes destinataires que la DA initiale, après avoir renseigné la mention RPA\_ENVOI et validé la saisie, il faut soit commander l'EJ soit le sauvegarder.

La sauvegarde place l'EJ dans la liste des BDC en attente de traitement comme pour les statuts « Approbation en cours » ou « Validation refusée » le temps qu'il passe au statut commandé.

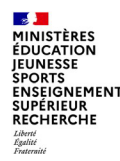

# envoi de BDC à la demande

Ajout adresses mail fournisseurs dans la zone « texte fournisseur»

En complément d'information, pour le 2<sup>e</sup> besoin métier couvert par le renvoi de BDC à la demande : envoi à des adresses fournisseurs absentes de la demande d'achat.

La ou les adresses mail fournisseurs sont à saisir dans dans le champ « **Texte fournisseur** » de l'onglet « Notes et pièces jointes » de l'EJ.

Donc si une adresse fournisseur B est ajoutée dans le « Texte fournisseur » lors du renvoi :

- S'il n'y avait pas d'adresse fournisseur dans la DA, le bon de commande sera envoyé à cette adresse B
- Et s'il y avait déjà une adresse fournisseur A dans la DA lors du premier envoi, lors du renvoi le bon de commande sera transmis aux adresses A et B.

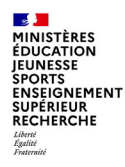

# envoi de BDC à la demande Suivi des bdc envoyés a la demande

Une nouvelle colonne « Demande envoi BDC » a été ajoutée au fichier CR des bons de commande traités pour indiquer le statut des BDC qui ont fait l'objet d'une demande d'envoi. Voir capture ci-dessous:

| Nº de la<br>DA Chorus | Poste | № de la<br>DA AMM | № d'EJ<br>associé | Créateur<br>de l'EJ | Centre de<br>coûts | Centre<br>financier | BDC Envoyé | Motif                    | Demande envoi<br>BDC | Retours négatifs                                     | Date de<br>création | Code<br>application |
|-----------------------|-------|-------------------|-------------------|---------------------|--------------------|---------------------|------------|--------------------------|----------------------|------------------------------------------------------|---------------------|---------------------|
| 1000021631            | 1     | 30578000          | 1400019783        | USER_TEST           | FIPFD01075         | 0195-C001-C         | OUI        |                          |                      |                                                      | 10/03/2022          | CHF001              |
| 1000021632            | 1     | 30578001          | 1400019788        | USER_TEST           | FIPFD01075         | 0195-C001-C         | IOUI       |                          | OUI                  |                                                      | 10/03/2022          | CHF001              |
| 1000021632            | 2     | 30578001          | 1400019789        | USER_TEST           | FIPFD01075         | 0195-C001-C         | OUI        |                          | OUI                  |                                                      | 10/03/2022          | CHF001              |
| 1000021633            | 1     | 30578002          | 1400019790        | USER_TEST           | FIPFD01075         | 0195-C001-C         | IOUI       |                          |                      |                                                      | 10/03/2022          | CHF001              |
| 1000021634            | 1     | 30578004          | 1400019786        | USER_TEST           | FIPFD01075         | 0195-C001-C         | NON        | Taille limite<br>mail    | ουι                  |                                                      | 10/03/2022          | CHF001              |
| 1000021635            | 1     | 30578005          | 1400019787        | USER_TEST           | FIPFD01075         | 0195-C001-C         | OUI        |                          |                      |                                                      | 10/03/2022          | CHF001              |
| 1000021611            | 2     | 30578005          | 1400019743        | USER_TEST           | FIPFD01075         | 0195-C001-C         | IOUI       |                          | OUI                  |                                                      | 08/03/2022          | CHF001              |
| 1000021614            | 1     | 30578006          | 1400019746        | USER_TEST           | FIPFD01075         | 0195-C001-C         | OUI        |                          | OUI                  |                                                      | 08/03/2022          | CHF001              |
| 1000021600            | 1     | 30578007          | 1400019730        | USER_TEST           | FIPFD01075         | 0195-C001-C         | IOUI       | Envoi SP<br>uniquement   | ουι                  |                                                      | 08/03/2022          | CHF001              |
| 1000021601            | 1     | 30578008          | 1400019731        | USER_TEST           | FIPFD01075         | 0195-C001-C         | NON        | Pas d'envoi<br>(NOGOFRS) | ουι                  |                                                      | 08/03/2022          | CHF001              |
| 1000021605            | 1     | 30578009          | 1400019735        | USER_TEST           | FIPFD01075         | 0195-C001-C         | NON        | Taille limite<br>mail    | ουι                  |                                                      | 08/03/2022          | CHF001              |
| 1000021607            | 3     | 30578010          | 1400019742        | USER_TEST           | FIPFD01075         | 0195-C001-C         | OUI        |                          | OUI                  |                                                      | 08/03/2022          | CHF001              |
| 1000021612            | 1     | 30578011          | 1400019744        | USER_TEST           | FIPFD01075         | 0195-C001-C         | 1001       |                          | ουι                  | Non transmis :<br>+richard.martin<br>@manche.gouv.fr | 08/03/2022          | CHF001              |

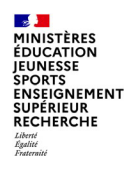

# envoi de BDC à la demande Suivi des bdc envoyés a la demande

Les cas de figure possibles qui peuvent se présenter dans le fichier CR des BDC traités:

| Cas | BDC envoyé | Motif                         | Demande envoi<br>BDC | Retours<br>négatifs                | Explication                                                                                                    |
|-----|------------|-------------------------------|----------------------|------------------------------------|----------------------------------------------------------------------------------------------------|
| 1   | OUI/NON    |                               |                      |                                    | <ul> <li>La valeur « Demande envoi BDC » est vide =&gt; Deux possibilités:</li> <li>Le BDC n'a pas fait l'objet d'aucune demande d'envoi</li> <li>Le BDC a fait l'objet d'une demande d'envoi: il est en attente de traitement car son statut ne permet pas encore son envoi.</li> </ul> |
| 2   | OUI        |                               | OUI                  |                                    | Le BDC a fait l'objet d'une demande d'envoi et il a été bien transmis aux destinataires définis.                                                                                                    |
| 3   | OUI        | ENVOISP                       | OUI                  |                                    | Le BDC a fait l'objet d'une demande d'envoi et il a été seulement transmis au service prescripteur.                                                                                                    |
| 4   | OUI        |                               | OUI                  | Non transmis:<br>robert.xx@gouv.fr | Le BDC a fait l'objet d'une demande d'envoi et il a été bien transmis aux<br>destinataires définis sauf pour l'adresse indiquée dans la colonne « Retours<br>négatifs ».                                                                                                    |
| 5   | NON        | NOGOFRS                       | OUI                  |                                    | Le BDC a fait l'objet d'une demande d'envoi mais il n'a pas été transmis<br>pour cause de présence de la mention d'exclusion NOGOFRS.                                                                                                    |
| 6   | NON        | Taille limite mail            | OUI                  |                                    | Le BDC a fait l'objet d'une demande d'envoi mais il n'a pas été transmis<br>pour cause de dépassement de la taille limite.                                                                                                    |
| 7   | NON        | Aucune adresse<br>fournisseur | OUI                  |                                    | Le BDC a fait l'objet d'une demande d'envoi mais il n'a pas été transmis<br>pour cause d'absence d'adresse fournisseur dans le champ « Texte<br>Fournisseur » de l'onglet Notes et Pièces jointes sur l'EJ.                                                                              |
| 8   | NON        | Aucune PJ FRS                 | OUI                  |                                    | Le BDC a fait l'objet d'une demande d'envoi mais il n'a pas été transmis<br>pour cause d'absence de PJ préfixée FRS                                                                                                    |

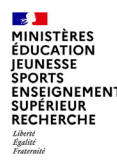

# envoi de BDC à la demande Bonnes pratiques et cas particuliers

### Saisie de la mention RPA\_ENVOI:

- Toute erreur de saisie de la mention « RPA\_ENVOI » ne pourra pas être prise en compte.
- Si la mention est au milieu d'une phrase, ou d'un paragraphe, il faut bien la séparer d'un espace.
- La zone texte « Remarques diverses » de l'EJ peut contenir d'autres informations au moment de la saisie de la mention RPA\_ENVOI. Il n'est pas demandé de supprimer ce contenu, l'ajout d'une nouvelle ligne avec la mention « RPA\_ENVOI » est suffisant pour déclencher l'envoi du BDC.

### Renvoi d'un BDC ayant déjà fait l'objet d'une demande d'envoi à la demande :

Il est possible d'effectuer un renvoi d'un BDC qui a déjà fait l'objet d'une demande d'envoi. Pour ce faire, il faut suivre les mêmes étapes de modification de l'EJ décrites dans les précédentes slides et saisir à nouveau la mention RPA\_ENVOI dans la zone texte « Remarques Diverses », séparé d'une interligne.

### Annulation d'une demande d'envoi:

Il est possible d'annuler la demande d'envoi d'un BDC en supprimant la mention RPA\_ENVOI de la zone texte « Remarques diverses ». Pour que cette suppression soit acceptée, il faut qu'elle intervienne le même jour que la demande d'envoi. Au-delà, il sera trop tard pour annuler la demande d'envoi car la modification sera prise en compte à compter de J+1.

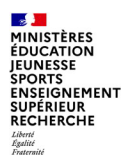

# 3. Travaux préparatoires pour le déploiement

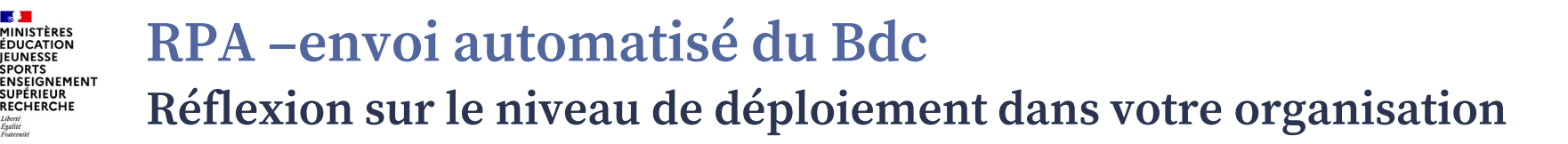

Vous avez le choix de déployer ce process sur votre académie à un ou plusieurs niveaux ci-dessous :

- Le groupe acheteur
- Un ou plusieurs groupes utilisateurs de Chorus Formulaires (bien souvent un service prescripteur est rattaché à 1 ou 2 GU dans CHF)
- Le groupe acheteur de votre académie avec un niveau de découpage par trigramme. La notion de trigramme est un niveau de découpage plus fin que le GU\_CHF. Ces sous-groupes d'utilisateurs, identifiés par un trigramme, sont saisis dans la description de poste de chaque ligne de formulaire demande d'achat.

#### RPA – envoi automatisé du Bdc MINISTÈRES ÉDUCATION ENSEIGNEMENT Demande d'adhésion et fichier de paramétrage à compléter RECHERCHE

Afin d'accompagner les académies volontaires pour le déploiement de ce service automatisé pour leur groupe acheteur ou quelques services prescripteurs, la procédure de déploiement se décline en 4 étapes :

Etape 1 : Il est demandé de désigner un porteur académique du projet de déploiement de ce nouveau dispositif, et de remplir le formulaire de demande en y remplissant les choix d'organisation pour cet envoi automatisé de bon de commande. Cette demande est à adresser à la boite mail « soutien-choregie@education.gouv.fr » en mettant en objet de mail : « RPA Bdc ».

Etape 2 : Le référent RPA BDC du DCISIF contacte le porteur du projet pour remplir la grille de paramétrage. <u>Etape 3</u> : Le DCISIF remonte à l'AIFE la grille de paramétrage, et les demandes particulières du porteur de projet : personnalisation du texte de corps du mail aux fournisseurs, ou une PJ à joindre à tous les fournisseurs. Etape 4 : L'AIFE nous retourne son planning prévisionnel de mise en œuvre du déploiement, en fonction de la capacité restante de leurs automates ou de l'achat de nouveaux automates.

SUPÉRIEUR

# **RPA –envoi automatisé du Bdc** Travaux de communication avant mise en production du RPA

Pour le bon déroulement des actions d'envoi des commandes par le robot, vous devez vous assurer pour chacun des acteurs (l'agent du SP qui saisi la DA dans CHF ainsi que les agents du CSP qui traitent la DA dans CHORUS) :

- de la diffusion des modalités de fonctionnement du RPA

- que les acteurs SP et CSP ont bien compris les actions du robot en fonction de ce qu'ils saisiront soit dans la DA au niveau de CHF pour le SP, soit dans la commande au niveau de CHORUS pour le CSP,

- que les agents du SP et ceux du CSP ont bien compris l'importance de l'exactitude d'une adresse mail. Exemples : pas d'espace dans une adresse mail et bien mettre un point virgule pour séparer deux adresses mails),

- de l'exactitude des adresses mails de réception des commandes pour chaque SP. Il est préconisé que chaque SP identifié par son Groupe Utilisateur dans CHF (GU\_CHF) ait une adresse générique pour recevoir la copie des commandes et si besoin le CR d'exécution envoyé par le robot. Les adresses mails individuelles sont à éviter (turn-over de personnes =>trop nombreuses modifications de la grille de paramétrage).

**1INISTÈRES** 

RECHERCHE

MINISTÈRES ÉDUCATION JEUNESSE SPORTS ENSEIGNEMENT SUPÉRIEUR RECHERCHE Librit Abbrittat

Conclusion

Un leitmotiv, l'idée clé de cette classe virtuelle

L'automatisation de cette tâche à faible valeur ajoutée fait gagner du temps pour le gestionnaire EJ et les envois de BDC traités sont tracés.

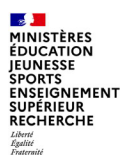

# **ANNEXES :** Description des onglets et champs du fichier de paramétrage

### RAPPEL DU FONCTIONNEMENT DU FICHIER DE PARAMÉTRAGE

#### Onglet « Paramétrage GU\_CHF » :

Cet onglet doit être renseigné uniquement si la valeur « GU\_CHF » a été sélectionnée dans l'un des paramètres de l'onglet « Paramétrage GA », ou si l'option « Texte spécifique GU\_CHF » de cet onglet doit être utilisée.

#### **Onglet « Paramétrage Trigramme » :**

Cet onglet doit être renseigné uniquement si la valeur « Trigramme » a été sélectionnée dans l'un des paramètres de l'onglet « Paramétrage GA », ou si l'option « Ajout trigramme dans objet du mail = OUI » a été activée pour le GA dans l'onglet « Paramétrage GA ».

#### Onglet « Déploiement par GU CHF » :

Cet onglet doit être renseigné uniquement si l'option « Déploiement par GU\_CHF = OUI » a été activée pour le GA dans l'onglet « Paramétrage GA ».

| Onglet         | Nom du champ                                                                         | Description du champ                                                                                                    | Valeurs possibles                                                                                                    |
|----------------|--------------------------------------------------------------------------------------|----------------------------------------------------------------------------------------------------|----------------------------------------------------------------------------------------------------|
| Paramétrage GA | Groupe acheteur                                                                      | Il s'agit du groupe acheteur de Chorus Cœur dont les DA doivent<br>être traitées par le robot.                                                                                                    | GA déclarés dans Chorus Cœur (sur 3 caractères)                                                                                                    |
| Paramétrage GA | Déploiement par GU_CHF<br>(OUI/NON)                                                  | Ce champ permet de déterminer si l'envoi des BDC doit être<br>restreint à certains GU_CHF. Si le déploiement est choisi par<br>GU_CHF, la liste de ces GU doit être précisée dans l'onglet<br>« Déploiement par GU CHF ». | <ul> <li>OUI : Déploiement par GU_CHF</li> <li>NON : Déploiement pour le GA complet</li> </ul>                                                                                                    |
| Paramétrage GA | Mode de sélection des PJ (Avec<br>préfixe FRS/Toutes)                                | Ce champ permet de faire le choix de n'envoyer que les PJ<br>préfixées avec FRS_                                                                                                    | <ul> <li>FRS_: Seules les PJ avec ce préfixe sont envoyées</li> <li>NOPJ : toutes les PJ sont envoyées sauf celles qui<br/>sont préfixées avec NOPJ</li> </ul>                                                                                                    |
| Paramétrage GA | Si option FRS_ pour les PJ,<br>blocage envoi si aucune PJ<br>préfixée FRS_ (OUI/NON) | Si dans l'option précédente, la valeur FRS_ est choisie, alors avec<br>ce paramètre on peut choisir de bloquer l'envoi du BDC si<br>aucune PJ n'est préfixée avec FRS_                                                    | <ul> <li>OUI : Pas d'envoi de mail BDC si aucune PJ préfixée<br/>avec FRS_</li> <li>NON : Envoi du mail BDC même sans PJ préfixée avec<br/>FRS_</li> <li>Vide : laisser ce champ vide si l'option NOPJ a été<br/>sélectionnée dans le paramètre précédent</li> </ul> |
| Paramétrage GA | Envoi de PJ complémentaires                                                          | Le robot peut envoyer une PJ par défaut avec chaque BDC,<br>envoyée en plus des autres PJ (si présentes).                                                                                                    | <ul> <li>NON : Pas d'envoi de PJ par défaut</li> <li>Nom du fichier complémentaire à envoyer</li> </ul>                                                                                                    |
| Paramétrage GA | Mode d'exclusion des DA à traiter                                                    | Non utilisé                                                                                                    | A laisser vide                                                                                                    |

| Onglet         | Nom du champ                                                                                    | Description du champ                                                                                                    | Valeurs possibles                                                                                                    |
|----------------|-------------------------------------------------------------------------------------------------|----------------------------------------------------------------------------------------------------|----------------------------------------------------------------------------------------------------|
| Paramétrage GA | Si alerte mail si DA sans adresse<br>mail, préciser le niveau d'alerte<br>(GA/GU_CHF/Trigramme) | Ce champ permet de définir le niveau d'envoi de l'alerte mail en<br>cas de non saisie d'adresses fournisseur sur la DA non encore<br>transformée en EJ.                                  | <ul> <li>GA : Envoi des mails au niveau GA</li> <li>GU_CHF : Envoi des mails au niveau GU_CHF</li> <li>Trigramme : Envoi des mails au niveau Trigramme</li> <li>Vide : aucun envoi de mail d'alerte</li> </ul> |
| Paramétrage GA | Si ajout d'une adresse lors de<br>l'envoi du BDC, préciser le niveau<br>(GA/GU_CHF/Trigramme)   | Précise le niveau (dans le fichier de paramétrage) auquel doivent<br>être sélectionnées les adresses à ajouter par le robot en copie de<br>l'envoi des BDC.                              | <ul> <li>GA : ajout d'adresses au niveau GA</li> <li>GU_CHF : ajout d'adresses au niveau GU_CHF</li> <li>Trigramme : ajout d'adresses au niveau Trigramme</li> <li>Vide : pas d'ajout d'adresse</li> </ul>     |
| Paramétrage GA | Niveau de découpage des CR<br>d'exécution<br>(GA/GU_CHF/Trigramme)                              | Lorsque le robot a terminé l'envoi de tous les BDC, il envoie un<br>compte rendu d'exécution par mail.<br>Ce paramètre permet de déterminer le niveau d'envoi et de<br>découpage des CR. | <ul> <li>GA : Envoi des mails au niveau GA</li> <li>GU_CHF : Envoi des mails au niveau GU_CHF</li> <li>Trigramme : Envoi des mails au niveau Trigramme</li> </ul>                                              |
| Paramétrage GA | Adresse(s) mail GA                                                                              | Lorsque la valeur d'un des 3 paramètres précédents est 'GA', ce champ permet de préciser les adresses mails à utiliser.                                                                  | Adresses mails ministérielles séparées par des « ; »                                                                                                    |
| Paramétrage GA | Taille maximum des messages (en<br>Mo)                                                          | Ce champ permet au robot de connaitre la limite en Mo des<br>messages qu'il peut envoyer. Au-delà de cette limite le robot<br>n'enverra de mail et une erreur sera tracée dans le CR.    | Taille en Mo                                                                                                    |

| Onglet                | Nom du champ                                         | Description du champ                                                                                                    | Valeurs possibles                                                                                                    |
|-----------------------|------------------------------------------------------|----------------------------------------------------------------------------------------------------|----------------------------------------------------------------------------------------------------|
| Paramétrage GA        | Template corps de mail                               | Ce champs détermine quel corps de mail sera envoyé au<br>fournisseur pour le GA. Il existe un corps mail par défaut<br>commun à tous les ministères. Ce champ permet de le<br>personnaliser. Il faut pour cela produire un texte d'email<br>et le fournir à l'AIFE qui se charge ensuite de remplir ce<br>champ. | <ul> <li>corps_commun : Il s'agit du mail commun non personnalisé.</li> <li>xxx_xxx : Le nom du corps de mail personnalisé sera créé par l'AIFE après réception du modèle souhaité.</li> </ul> |
| Paramétrage GA        | Ajout trigramme dans objet du<br>mail                | Ce champ permet d'ajouter un trigramme dans l'objet<br>du mail. Les trigrammes sont définis dans l'onglet<br>« Paramétrage Trigramme ».                                                                                                    | <ul> <li>OUI : Ajout du trigramme dans l'objet du mail</li> <li>NON : Pas d'ajout du trigramme dans l'objet du mail</li> </ul>                                                                 |
| Paramétrage GA        | Périodicité CR                                       | Le robot propose la possibilité d'envoyer des CR<br>consolidés des BDC traités selon une périodicité à<br>définir.                                                                                                    | <ul> <li>NON : Pas d'envoi de CR consolidés</li> <li>Q : Envois quotidiens</li> <li>H : Envois hebdomadaires</li> <li>M : Envois mensuels</li> <li>A : Envois annuels</li> </ul>               |
| Paramétrage<br>GU_CHF | Groupe acheteur                                      | Il s'agit du groupe acheteur de cœur Chorus.                                                                                                    | GA déclarés dans l'onglet « Paramétrage GA »                                                                                                    |
| Paramétrage<br>GU_CHF | GU_CHF                                               | Ce champ liste les GU_CHF liés à la colonne groupe acheteur.                                                                                                    | GU_CHF de saisie des DA                                                                                                    |
| Paramétrage<br>GU_CHF | Adresses pour alerte mail si<br>DA sans adresse mail | Si le champ « Si alerte mail si DA sans adresse mail,<br>préciser le niveau d'alerte (GA/GU_CHF/Trigramme) »<br>est à GU_CHF dans l'onglet « Paramétrage GA », alors<br>c'est ici qu'il faut préciser les adresses destinataires des<br>alertes pour chaque GU_CHF.                                              | Adresses mails ministérielles séparées par des « ; »                                                                                                    |

| Onglet                   | Nom du champ                                         | Description du champ                                                                                                    | Valeurs possibles                                    |
|--------------------------|------------------------------------------------------|----------------------------------------------------------------------------------------------------|------------------------------------------------------|
| Paramétrage<br>GU_CHF    | Adresses en copie des mails avec<br>BDC              | Lorsque le champ « Si ajout d'une adresse lors de l'envoi du BDC,<br>préciser le niveau (GA/GU_CHF/Trigramme) » est à GU_CHF dans<br>l'onglet « Paramétrage GA », alors c'est ici qu'il faut lister les<br>mails à rajouter lors de l'envoi du BDC pour chaque GU_CHF. | Adresses mails ministérielles séparées par des « ; » |
| Paramétrage<br>GU_CHF    | Adresses pour réception des CR                       | Lorsque le champ « Niveau de découpage des CR d'exécution<br>(GA/GU_CHF/Trigramme) » et à GU_CHF dans l'onglet<br>« Paramétrage GA », alors c'est ici qu'il faut préciser les adresses<br>destinataires du CR pour chaque GU_CHF.                                      | Adresses mails ministérielles séparées par des « ; » |
| Paramétrage<br>GU_CHF    | Texte spécifique GU_CHF                              | Il s'agit du texte qui est incorporé dans le corps du mail envoyé<br>aux destinataires du BDC et qui est spécifique au GU_CHF de la<br>DA d'origine. L'emplacement du texte dans le mail est défini<br>grâce à une balise indiquée dans le corps du mail.              | Texte spécifique au GU_CHF                           |
| Paramétrage<br>Trigramme | Groupe acheteur                                      | Il s'agit du groupe acheteur de cœur Chorus                                                                                                    | GA déclarés dans l'onglet « Paramétrage GA »         |
| Paramétrage<br>Trigramme | Trigramme                                            | Ce champ liste les trigrammes liés à la colonne groupe acheteur.                                                                                                    | Trigrammes représentant des utilisateurs             |
| Paramétrage<br>Trigramme | Adresses pour alerte mail si DA<br>sans adresse mail | Si le champ « Si alerte mail si DA sans adresse mail, préciser le<br>niveau d'alerte (GA/GU_CHF/Trigramme) » est à Trigramme dans<br>l'onglet « Paramétrage GA », alors c'est ici qu'il faut préciser les<br>adresses destinataires pour chaque trigramme.             | Adresses mails ministérielles séparées par des « ; » |

| Onglet                    | Nom du champ                            | Description du champ                                                                                                    | Valeurs possibles                                    |
|---------------------------|-----------------------------------------|----------------------------------------------------------------------------------------------------|------------------------------------------------------|
| Paramétrage<br>Trigramme  | Adresses en copie des mails avec<br>BDC | Lorsque le champ « Si ajout d'une adresse lors de l'envoi du BDC,<br>préciser le niveau (GA/GU_CHF/Trigramme) » est à Trigramme<br>dans l'onglet « Paramétrage GA », alors c'est ici qu'il faut lister<br>les mails à rajouter lors de l'envoi du BDC pour chaque<br>trigramme. | Adresses mails ministérielles séparées par des « ; » |
| Paramétrage<br>Trigramme  | Adresses pour réception des CR          | Lorsque le champ « Niveau de découpage des CR d'exécution<br>(GA/GU_CHF/Trigramme) » est à Trigramme dans l'onglet<br>« Paramétrage GA », alors c'est ici qu'il faut préciser les adresses<br>destinataires du CR pour chaque trigramme.                                        | Adresses mails ministérielles séparées par des « ; » |
| Déploiement par<br>GU CHF | Groupe acheteur                         | Il s'agit du groupe acheteur de Chorus Coeur                                                                                                    | GA déclarés dans l'onglet « Paramétrage GA »         |
| Déploiement par<br>GU CHF | GU_CHF déployé                          | Il s'agit de la liste des GU_CHF liés au groupe acheteur.<br>Il ne faut lister que les GU_CHF à déployer et qui doivent donc<br>être traités par le robot                                                                                                    | GU_CHF de saisie des DA                              |

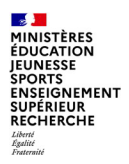

## Réactions et commentaires à l'issue de la présentation ?

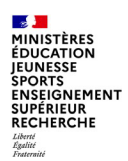

### ... merci pour votre participation.

contacts : <u>damien.delporte@education.gouv.fr</u> <u>jean-luc.parent@education.gouv.fr</u>

soutien-choregie@education.gouv.fr